# One-Itime Loan Payment (Smart Pay) Directions

Looking to make a Debit/Credit Card payment from another financial institution? Utilize our MSEFCU Payment Portal on our website at <u>www.mercedschoolcu.org</u>! Follow these easy steps to complete your transaction. Note: A convenience fee applies to each payment.

#### Visit our website

Go to www.mercedschoolcu.org and click on the Main Menu icon.

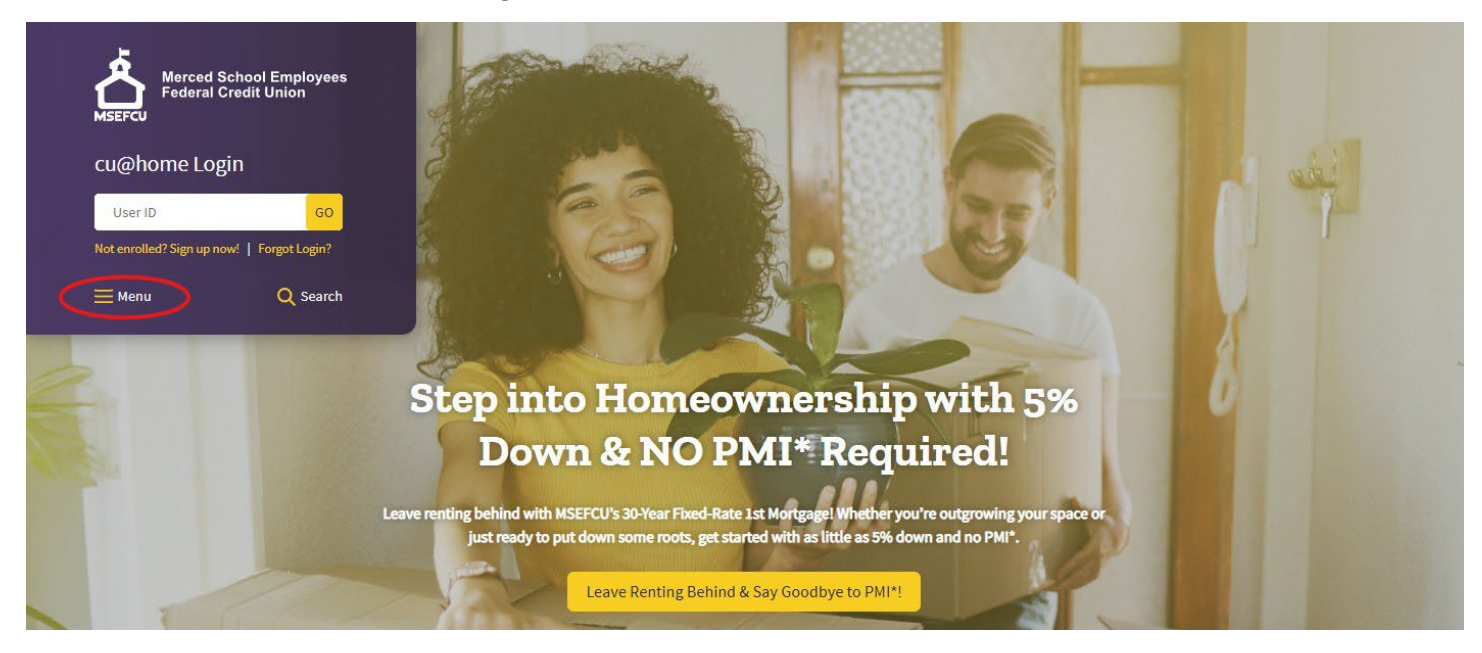

### Our Products Accounts

Savings

Checking Term Savings Accounts Insurance on Deposits Health Savings Retirement Kids & Teens Silver Saver Savings Rates Loan Rates Auto Loans ecreational Loans Real Estate Mortgages VISA Credit Cards Personal Loans HSA Loans Share Secured Loans Energy Efficient Loans Checking Credit Line Make a Loan Payment Insurance Services Loan Protection Calculators

#### Navigate to Make a Loan Payment

Once in the Main Menu, select Our Products, scroll down to the Borrowing section, and click on Make a Loan Payment.

#### Select the Make a Payment Option

On the Make a Loan Payment webpage, scroll down to the section titled Debit/Credit Card Payment from Another Financial Institution, then click the yellow Make a Payment button.

#### Debit/Credit Cards Payment from Another Financial Institution

Need to make a Debit/Credit Card payment from another financial institution? Click the button below to make a one-time payment through our MSEFCU Payment Portal. Please note, there is a \$5 convenience fee for each payment.

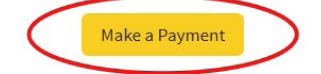

When the pop-up appears, click Proceed to continue to the MSEFCU Payment Portal.

#### Select One-Time Payment

On the MSEFCU Payment Portal, click the ONE TIME PAYMENT button to begin your transaction.

| Merced School Employees<br>Federal Credit Union<br>MSEFCU                                                                                                    |  |
|----------------------------------------------------------------------------------------------------|--|
| MSEFCU Payment Portal     Welcome to MSEFCU's Online Payment Portal. You can make a one time payment by clicking on the button below.     To protect your account from unauthorized access, your session will be closed after a period of inactivity. If your session ends, login again.     OPE TIME PAYMENT     OPE TIME PAYMENT     Merced School Employees FCU Loan Pmts |  |

#### **Enter Your Information**

Fill in the **last 6 digits of your Social Security Number** (*not the usual 4*), along with your **date of birth in the format MM/DD/YY** (*with slashes* and *only the two-digit year*), then click the Continue button.

| То                         | Merced School Employees FCU<br>Loan Pmts |
|----------------------------|------------------------------------------|
| Last 6 of SSN *            | XXXXXX                                   |
| Date of Birth (MM/DD/YY) * | xx/xx/xx                                 |
|                            |                                          |

#### **Verify Your Loan Information**

Verify the loan details match your MSEFCU loan. Click the yellow Pay button next to it, then choose the amount to pay by selecting one of the options shown.

|        |                  |                     |                        | Click on 'F       | 'ay' in the Ad | tion colur      | nn to make a payment. | BACK   |  |
|--------|------------------|---------------------|------------------------|-------------------|----------------|-----------------|-----------------------|--------|--|
| Name   | Loan<br>Number   | Description         | Total<br>Amount<br>Due | Payment<br>Amount | Due Date       | Payment<br>Date | Status                | Action |  |
| MEMBER | 0001             | 2023 TOYOTA<br>RAV4 | \$196.33               | \$299.53          | 06/15/2025     |                 | New                   | Pay    |  |
| •      |                  |                     | Total Amor             | unt Due           |                | \$1             | 96.33                 |        |  |
|        |                  |                     | O Past Due Amount      |                   |                | \$0.            | .00                   |        |  |
|        | ○ Payment Amount |                     |                        |                   |                | \$2             | \$299.53              |        |  |
|        |                  |                     | Other Amo              | ount              |                |                 |                       |        |  |
|        |                  |                     |                        |                   |                |                 |                       |        |  |

#### **Complete Your Payment**

Follow the prompts to enter your payment details, including payment type (credit/debit card), card account type, name on the account, card number, expiration date, and CVV code.

Select the Continue button.

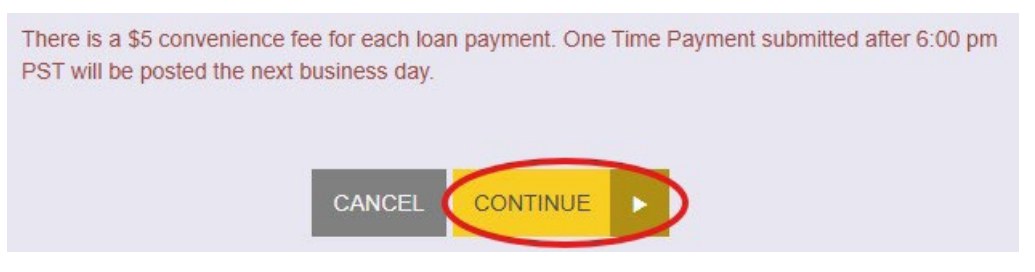

## **Additional Information**

#### Still having trouble?

If you are still having trouble completing your one-time loan payment, please don't hesitate to reach out to us!

You can call (209) 383-5550 x113, 153, 187 or 146 for help, or you can contact us directly from our website at www.mercedschoolcu.org/our-info/about-us/contact-us.